# BRUKERMANUAL FOR PÅLOGGING OG SØK TILGANG TIL MRS

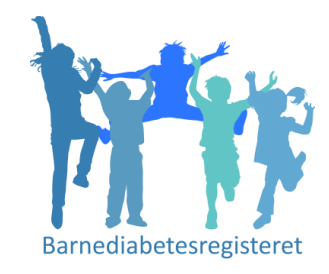

### Barnediabetesregisteret

Nasjonalt medisinsk kvalitetsregister for barne- og ungdomsdiabetes

## Hvordan søke om tilgang til BDR /MRS?

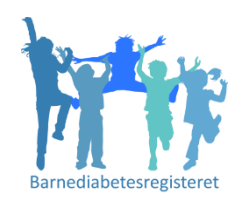

1. Pålogging via egen nettside, gå inn på Falk, <u>https://falk.nhn.no</u>

2. Logg inn med Bank Id eller Smartkort

2. Velg fra listen, «Nasjonalt medisinsk kvalitetsregister for barne- og ungdomsdiabetes»

3. Søk tilgang til den avdeling du skal ha tilgang til

4. Søknaden sendes til Tilgangstildeler ved egen avdeling, som godkjenner søknaden

De neste slidene beskriver dette punkt for punkt

### For bruk av Bank Id velg ID-PORTEN

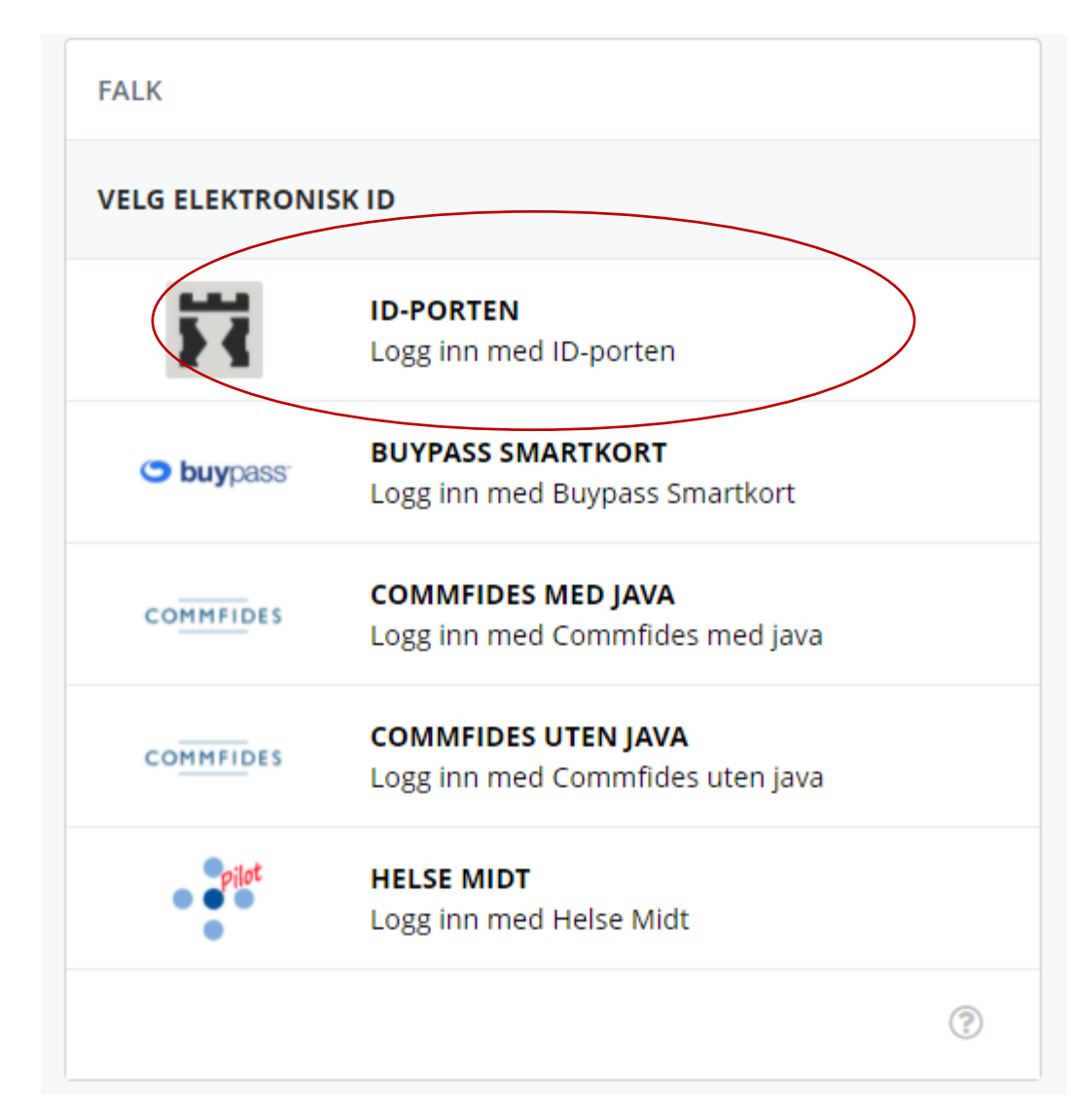

## Pålogging via Falk

| FALK                                           |   |
|------------------------------------------------|---|
| Registeroversikt                               |   |
| Registeroversikt                               |   |
| CP - AKERSHUS UNIVERSITETSSYKEHUS HF (100089)  | ~ |
| CP - FINNMARKSSYKEHUSET HF (101971)            | ~ |
| CP - HELSE BERGEN HF (100082)                  | ~ |
| CP - HELSE FONNA HF (100084)                   | ~ |
| CP - HELSE FØRDE HF (100085)                   | ~ |
| CP - HELSE MØRE OG ROMSDAL HF ÅLE (4216811)    | ~ |
| CP - HELSE MØRE OG ROMSDAL HF KRSUND (4201115) | ~ |
| CP - HELSE NORD-TRØNDELAG HF (100317)          | ~ |
|                                                |   |

### Velg Barnediabetesregisteret, og søk om tilgang

| NASJONALT KVALITETSREGISTER FOR BEHANDLING AV SKADELIG BRUK ELLER AVHENGIGHET AV RUSMIDLER                                                                         | ~                   |
|----------------------------------------------------------------------------------------------------|---------------------|
| NASJONALT MEDISINSK KVALITETSREGISTER FOR BARNE- OG UNGDOMSDIABETES                                                                                                | ^                   |
| Dersom du ikke har tilgang til registeret, kan du søke om det. Hvis du allerede har tilgang, kan du gå videre til registeret for å logge deg på.<br>SØK OM TILGANG | SÅ TIL REGISTERET » |
| NORKOG-REGISTER                                                                                                    | ~                   |
| NORSK ELEKTRONISK SMERTEREGISTER                                                                                                    | ~                   |
| NORSK FRAKTURREGISTER                                                                                                    | ~                   |

### TALK

< TILBAKE TIL MINE TILGANGER

Nasjonalt medisinsk kvalitetsregister for barne- og ungdomsdiabetes

| Din ansettelse                                                                                                    |     |
|----------------------------------------------------------------------------------------------------|-----|
| obligatoriske felt                                                                                                    |     |
| Navn                                                                                                    |     |
| SIV JANNE KUMMERNES                                                                                                    |     |
| é-postadresse*                                                                                                    |     |
| tusk à bruk din jobbspontadresse                                                                                           |     |
| uxsiku@ous.ht.no                                                                                                    |     |
| felefonnummer*                                                                                                    |     |
| 41232551                                                                                                    |     |
| Avdeling*                                                                                                    |     |
| Nasjonal Instans BDR                                                                                                    |     |
| frkestittel (valgfritt)                                                                                                    |     |
|                                                                                                    |     |
|                                                                                                    | /   |
| Hvor ønsker du tilgang?                                                                                                    |     |
| .okasjon*                                                                                                    |     |
|                                                                                                    | × • |
| Ingen tilgangstildelere.                                                                                                   |     |
|                                                                                                    |     |
| Hva slags tilganger trenger du?                                                                                            |     |
| ir du unikker på hvilke filganger du trenger, legg ved en kommenter hvor du beskriver hva du trenger å gjøre i registeret. |     |
| Skjema                                                                                                    |     |
|                                                                                                    |     |

### Når du søker tilgang:

- 1) Skriv inn din mail adresse og telefonnr
- 2) Velg i nedtrekksmenyen ditt sykehus (sikre deg at du velger riktig avd. Barneavd.)
- 3) Ikke behov å hake av på hvilke tilganger du trenger
- 4) Trykk «Send inn søknad»

- Ferdigstille skjema
- Se personopplysninger

#### Rapport- og datahåndtering

- Generere grafiske rapporter Eksportere data (til Excel og lignende)
- Eksportere data med personopplysninger (til Excel og lignende)

#### Administrere

Gjøre endringer i registerets innstillinger (administrator)

#### Legg ved kommentar til søknad (valgfritt)

SEND INN SØKNAD Brukermanual MRS BDR 2022

## Når tilgangstildeler har gitt deg tilgang som Pasientansvarlig

1. Gå direkte inn til Registeret https://mrs.nhn.no/barnediabetesregister/

(legg den på dine favoritter)

2. Velg rolle og enhet – noen kan ha flere roller og flere tilganger

## Velg Barnediabetesregisteret

| NASJONALT KVALITETSREGISTER FOR BEHANDLING AV SKADELIG BRUK ELLER AVHENGIGHET AV RUSMIDLER                                                       | ~                   |
|----------------------------------------------------------------------------------------------------|---------------------|
| NASJONALT MEDISINSK KVALITETSREGISTER FOR BARNE- OG UNGDOMSDIABETES                                                                              | ^                   |
| Dersom du ikke har tilgang til registeret, kan du søke om det. Hvis du allerede har tilgang, kan du gå videre til registeret for å logge deg på. | GÅ TIL REGISTERET » |
| NORKOG-REGISTER                                                                                                    | ~                   |
| NORSK ELEKTRONISK SMERTEREGISTER                                                                                                    | ~                   |
| NORSK FRAKTURREGISTER                                                                                                    | ~                   |

### Velg hvilken rolle og enhet

### velg Pasientansvarlig for å registrere / årskontroll av pasienter

| VELG ROLLE OG ENHET FOR PÅLOGGING TIL NASJONALT MEDISINSK KVALITETSREGISTER FOR BARNE- OG UNGDOMSDIABETES | SIV JANNE KUMMERNES |
|----------------------------------------------------------------------------------------------------|---------------------|
| Velg tilgang for pålogging                                                                                |                     |
| I Nasjonalt medisinsk kvalitetsregister for barne- og ungdomsdiabetes har du følgende<br>tilganger:       |                     |
| Registeransvarlig ved Nasjonal instans (0)                                                                |                     |
| NasjonalLeseAnonymisert ved Nasjonal instans (0)                                                          |                     |
| NasjonalEndreldentifisert ved Nasjonal instans (0)                                                        |                     |
| Registeransvarlig ved Oslo Universitetssykehus HF/Barneavdelingen, Oslo Universitetssykehus (110094)      |                     |
| Søk om ny tilgang til Nasjonalt medisinsk kvalitetsregister for barne- og ungdomsdiabetes                 |                     |
|                                                                                                    |                     |